# **TECHNICAL INFORMATION MANUAL**

Revision 0 – 05 April 2018

# **QDR1240IE/IU** Wearable Bluetooth UHF RFID/BARCODE Reader

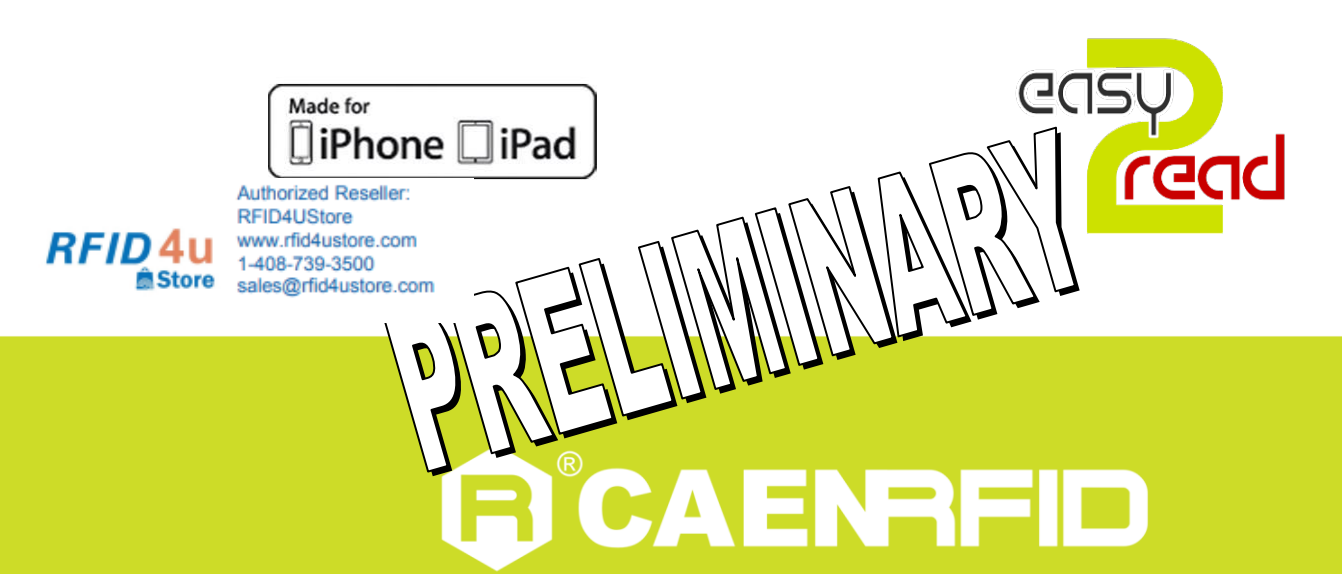

Visit <u>qID R1240IE/IU</u> web page, you will find the latest revision of data sheets, manuals, certifications, technical drawings, software and firmware. All you need to start using your reader in a few clicks!

### **Scope of Manual**

The goal of this manual is to provide the basic information to work with the qID R1240IE/U Wearable Bluetooth UHF RFID/BARCODE Reader.

### **Change Document Record**

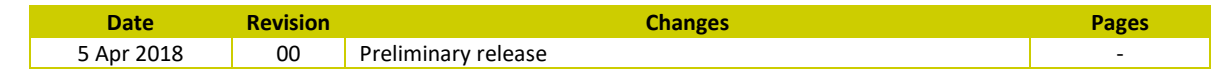

## **Reference Document**

[RD1] EPCglobal: EPC Radio-Frequency Identity Protocols Class-1 Generation-2 UHF RFID Protocol for Communications at 860 MHz – 960 MHz, Version 2.0.1 (April, 2015).

#### CAEN RFID srl

Via Vetraia, 11 55049 Viareggio (LU) - ITALY Tel. +39.0584.388.398 Fax +39.0584.388.959 info@caenrfid.com www.caenrfid.com

© CAEN RFID srl – 2018

#### Preliminary Product Information

This document contains information for a new product. CAEN RFID reserves the right to modify this product without notice.

"Preliminary" product information describes products that are ready for production, but for which full characterization data is not yet available. CAEN RFID believes that the information contained in this document is accurate and reliable. However, the information is subject to change without notice and is provided "AS IS" without warranty of any kind (Express or implied). You are advised to obtain the latest version of relevant information to verify, before placing orders, that information being relied on is current and complete. All products are sold subject to the terms and conditions of sale supplied at the time of order acknowledgement, including those pertaining to warranty, patent infringement, and limitation of liability. No responsibility is assumed by CAEN RFID for the use of this information, including use of this information as the basis for manufacture or sale of any items, or for infringement of patents or other rights of third parties.

#### Disposal of the product

Do not dispose the product in municipal or household waste. Please check your local regulations for disposal/recycle of electronic products.

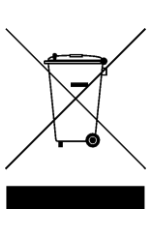

# Index

|        | Scope of Manual                                          | 2  |
|--------|----------------------------------------------------------|----|
|        | Change Document Record                                   | 2  |
|        | Reference Document                                       | 2  |
| Inde   | Χ                                                        | 3  |
| List o | of Figures                                               | 3  |
| List o | of Tables                                                | 3  |
| 1      | INTRODUCTION                                             | 5  |
|        | Product Description                                      | 5  |
|        | Front panel                                              | 6  |
|        | USB connector                                            | 7  |
|        | Accessories                                              | 7  |
|        | Installation Notice                                      | 8  |
|        | Ordering Options                                         | 9  |
| 2      | GETTING STARTED                                          | 10 |
|        | Introduction                                             | 10 |
|        | Installing the USB Virtual COM port driver               | 10 |
|        | Bluetooth Communication Setup                            | 12 |
|        | Connecting the qID Reader                                | 12 |
|        | Connecting the qID using the Easy Controller for Windows | 12 |
| 3      | CONFIGURATION                                            | 15 |
|        | Configuration file                                       | 15 |
|        | Scripting capability                                     | 17 |
| 4      | RESET THE READER                                         | 18 |
| 5      | FIRMWARE UPGRADE                                         | 19 |
| 6      | BARCODE                                                  | 22 |
|        | Barcode Reader                                           | 22 |
| 7      | POWER CONSUMPTION AND BATTERY LIFE                       | 24 |
|        | Battery Life                                             | 24 |
|        | Inventory RFID by Bluetooth                              | 25 |
|        | Inventory RFID by Script Mode                            | 26 |
|        | Scan Barcode by Bluetooth                                | 26 |
|        | Scan Barcode by Script Mode                              | 26 |
| 8      | TECHNICAL SPECIFICATIONS                                 | 27 |
|        | Technical Specifications Table                           | 27 |
|        | Reader – Tag Link Profiles                               | 28 |
|        | Radiation Patterns                                       | 28 |
| 9      | REGULATORY COMPLIANCE                                    | 30 |
|        | RoHS FU Directive                                        | 30 |

# **List of Figures**

| Fig. 1.1: qID R1240IE/IU UHF RFID USB/Bluetooth Reader                     | 5  |
|----------------------------------------------------------------------------|----|
| Fig. 1.2: qID R1240IE/IU UHF RFID USB/Bluetooth Reader with silicone cover | 6  |
| Fig. 1.3: qID R1240IE/IU Front Panel                                       | 6  |
| Fig. 1.4: qID R1240IE/IU Accessories                                       | 7  |
| Fig. 1.5: qID R1240IE/IU Inserting the strap                               | 8  |
| Fig. 2.1: qID R1240IE/IU directory structure                               | 11 |
| Fig. 4.1: qID R1240IE/IU Front Panel                                       | 18 |
| Fig. 7.1: Easy Controller Software: Continuos Inventory Options window     | 25 |
| Fig. 8.1: qID R1240IE/EB Radiation pattern H plane                         | 28 |
| Fig. 8.2: qID R1240IE/EB Radiation pattern V plane                         | 28 |
| Fig. 8.3: qID R1240IU/UB Radiation pattern H plane                         | 29 |
| Fig. 8.4: qID R1240IU/UB Radiation pattern V plane                         | 29 |

# List of Tables

| Tab. 1.1: qID R1240IE/IU Front Panel LEDs and Buttons |  |
|-------------------------------------------------------|--|
| Tab. 1.2: qID R1240IE/IU Power LED Status Table7      |  |

| Tab. 1.3: qID R1240IE/IU USB/Bluetooth LED status table | 7  |
|---------------------------------------------------------|----|
| Tab. 3.1: gID R1240IE/IU Power LED Status Table         | 15 |
| Tab. 8.1: qID R1240IE/IU Technical Specifications Table | 27 |
| Tab. 8.2: qID R1240IE/IU Reader to tag link profiles    | 28 |

# **1 INTRODUCTION**

### **Product Description**

The qID (Model R1240IE, R1240IU), mobile reader of the easy2read<sup>®</sup> Family, is an UHF multiregional RFID reader with integrated antenna for short to medium range applications. It is compliant with ISO 18000-6C/EPC C1G2 standards.

The reader hosts an internal rechargeable battery and can operate both in wired mode, using a USB cable, or in wireless mode through the Bluetooth<sup>®</sup> interface.

Thanks to the Bluetooth<sup>®</sup> communication interface, the qID is a perfect add-on for any Bluetooth<sup>®</sup> enabled host such as a PC, a smartphone, a PDA or a tablet for UHF RFID readings. The reader is compatible with Windows XP/7/8/10, Windows CE/Mobile, Android, iPhone and iPad.

The reader can also operate in "Batch Mode", allowing to store up to 500.000 EPC codes into the internal memory when the communication links (USB or Bluetooth<sup>®</sup>) are not available.

An optional 1D/2D barcode imager enables the qID to read most of the barcode standards. This enables the qID to be the perfect identification device in mixed barcode/RFID labels environment.

When paired to a smartphone or a tablet, the qID is a cost effective alternative to more expensive handheld devices.

Designed for mobile operators in indoor or outdoor areas, the qID is ideal for inventory management, field sales mobility, service and maintenance applications.

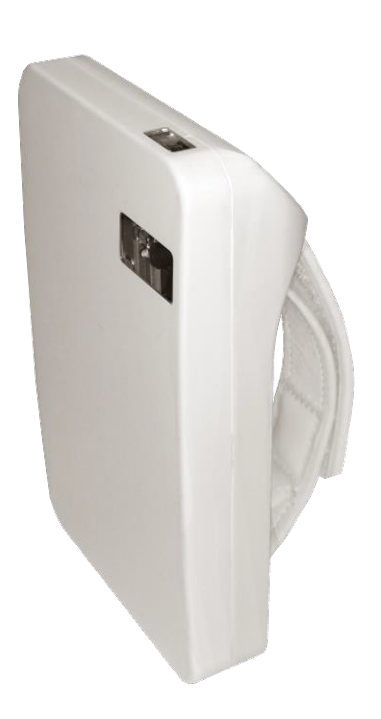

Fig. 1.1: qID R1240IE/IU UHF RFID USB/Bluetooth Reader

# **B**<sup>®</sup>CAENRFID

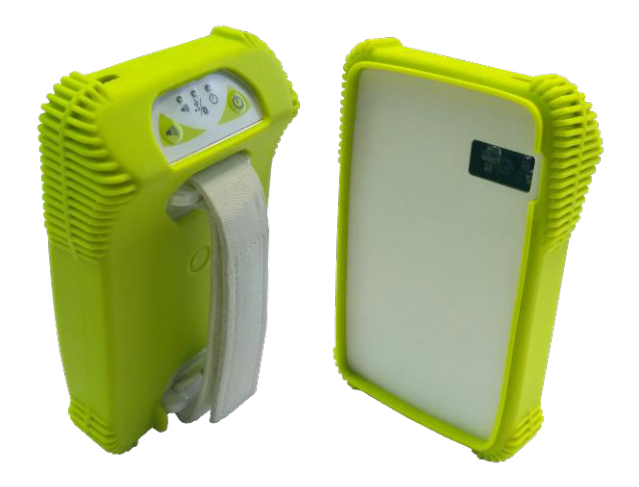

Fig. 1.2: qID R1240IE/IU UHF RFID USB/Bluetooth Reader with silicone cover

### **Front panel**

The qID R1240IE/IU front panel houses the following LEDs and buttons (see figure below):

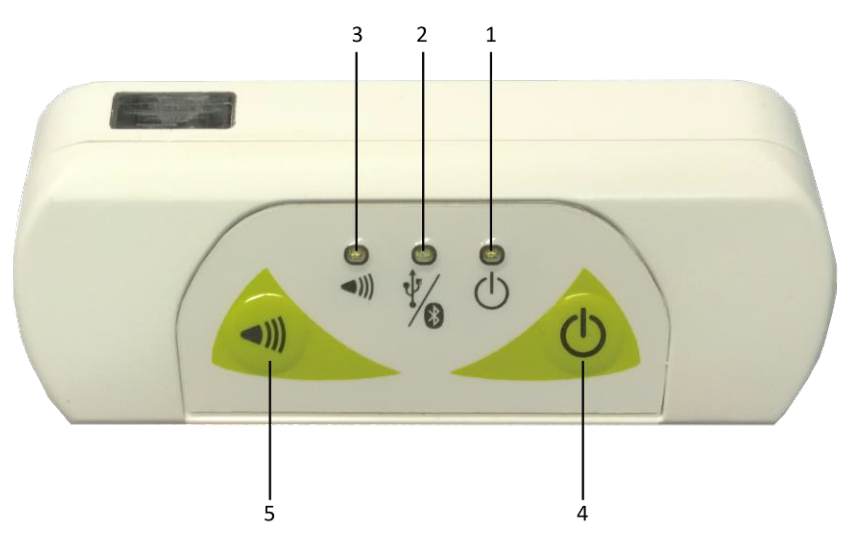

Fig. 1.3: qID R1240IE/IU Front Panel

| No. | Name           | Description                                                                                                    |
|-----|----------------|----------------------------------------------------------------------------------------------------|
| 1   | Power LED      | Indicates the reader status and battery level (see § Tab. 1.2: qID R1240IE/IU Power LED Status Table)                                   |
| 2   | Link LED       | Indicates the USB/Bluetooth communication status (see § Tab. 1.3: qID R1240IE/IU USB/Bluetooth LED status table)                        |
| 3   | Trigger LED    | A green blink indicates a successfully executed operation, a red blink a failure                                                        |
| 4   | Power button   | Press the button to switch on the reader, press for at least 2 seconds to switch it off                                                 |
| 5   | Trigger button | A single press of the trigger button executes an inventory cycle, pressing for more than 1 second starts a continuous inventory process |

Tab. 1.1: qID R1240IE/IU Front Panel LEDs and Buttons

# **G**<sup>®</sup>CAENRFID

| Status                            | Description                                      |
|-----------------------------------|--------------------------------------------------|
| Steady green                      | Reader is active and battery if fully charged    |
| Blinking green                    | Reader is in std-by and battery is fully charged |
| Steady orange                     | Reader is active and battery is discharging      |
| Blinking orange                   | Reader is in std-by and battery is discharging   |
| Steady red                        | Reader is active and battery is almost empty     |
| Blinking red                      | Reader is in std-by and battery is almost empty  |
| - • · • · • · • • • • • • • • • • |                                                  |

Tab. 1.2: qID R1240IE/IU Power LED Status Table

For more information about qID battery life, please refer to § POWER CONSUMPTION AND BATTERY LIFE page 24.

| Status                    | Description                                                   |
|---------------------------|---------------------------------------------------------------|
| OFF                       | No connection established                                     |
| Steady orange             | USB cable connected (both to a PC or to the AC power adapter) |
| Blinking orange           | USB communication on going                                    |
| Steady blue               | Bluetooth connected                                           |
| Blinking blue             | Bluetooth communication on going                              |
| Tab. 1.3: alD B12401E/111 | LISB/Bluetooth LED status table                               |

ab. 1.3: qID R1240IE/IU USB/Bluetooth LED status table

#### **USB** connector

A micro USB Type B socket connector is located in the bottom side of qID R1240IE/IU and can be used to connect the reader to an USB host port or to an AC/DC battery charger.

In case the reader is connected to a standard USB port the battery charge is performed at 500mA max. (slow charge mode), in case it is connected to the AC/DC adapter charge current is 1A max. (fast charge mode).

Please consider that when the reader is attached to a PC via USB cable, the battery recharge is active only with device in stand-by mode (power LED blinking orange).

### **Accessories**

Check for the supplied accessories below:

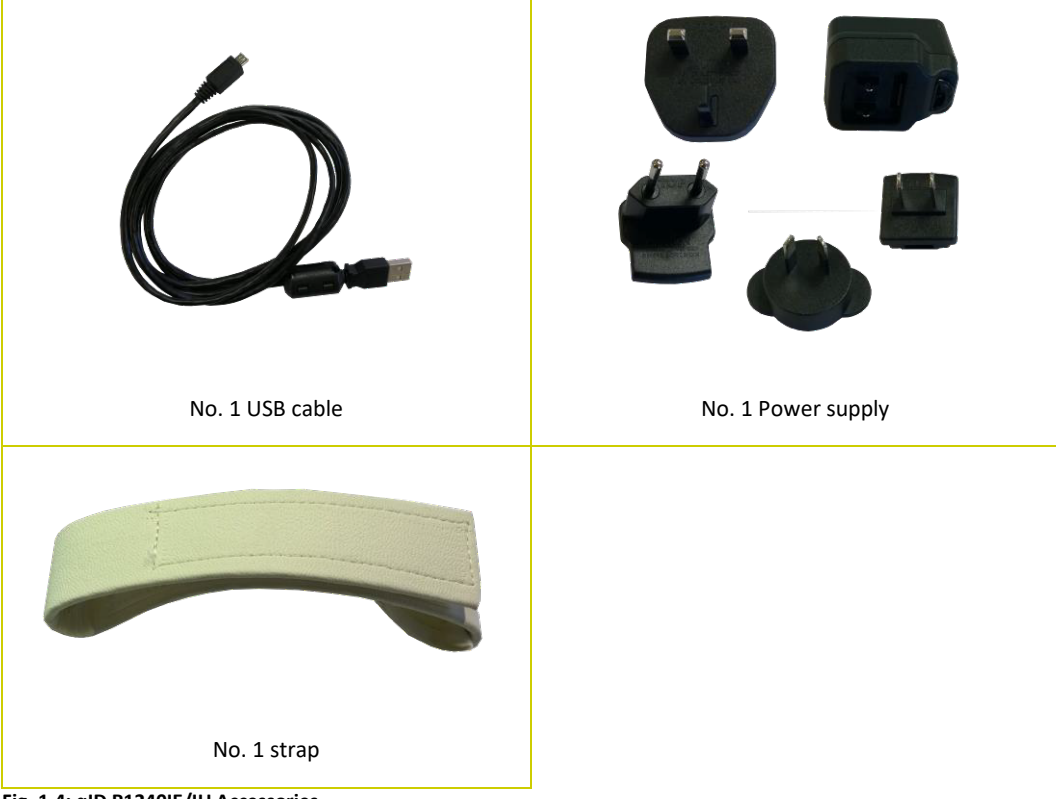

Fig. 1.4: qID R1240IE/IU Accessories

# **B**<sup>®</sup>CAENRFID

## **Installation Notice**

To insert the qID strap, please follow the instructions shown in the following figures:

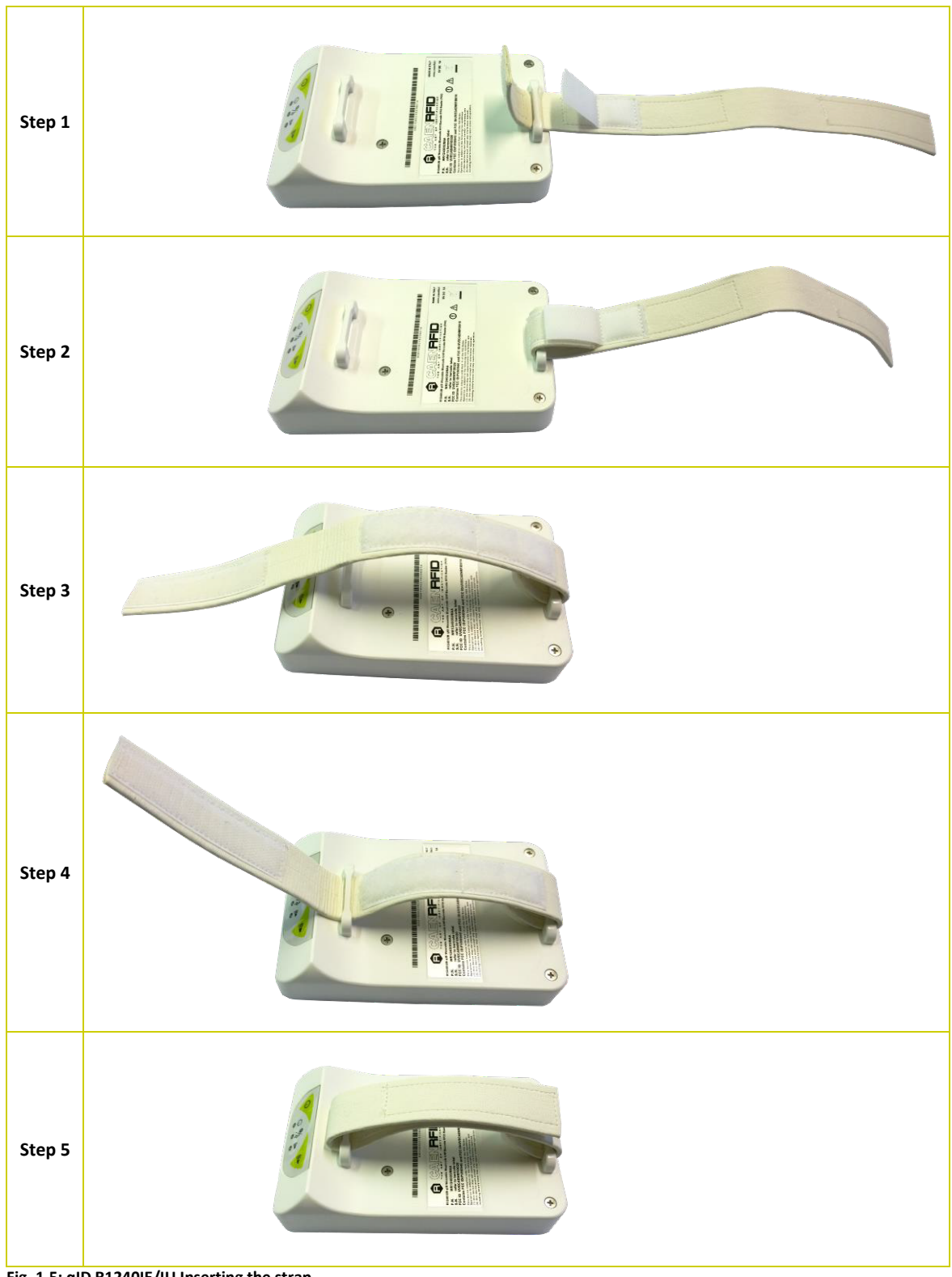

Fig. 1.5: qID R1240IE/IU Inserting the strap

# 

# **Ordering Options**

|             | Code         | Description                                                      |
|-------------|--------------|------------------------------------------------------------------|
|             | WR1240IXEAAA | R1240IE - qID Wearable Bluetooth UHF RFID Reader (ETSI)          |
| Deeder      | WR1240IXEBAA | R1240IEB - qID Wearable Bluetooth UHF RFID/BARCODE Reader (ETSI) |
| Reader      | WR1240IXUAAA | R1240IU - qID Wearable Bluetooth UHF RFID Reader (FCC)           |
|             | WR1240IXUBAA | R1240IUB - qID Wearable Bluetooth UHF RFID/BARCODE Reader (FCC)  |
| Accessories | EACCESCDRF06 | R1240I Silicone Cover                                            |

# **2 GETTING STARTED**

### Introduction

This quickstart guide will help you to get started with your qID reader.

For more detailed information on reader configuration, connections and setup options please refer to the next chapters.

### Installing the USB Virtual COM port driver

The qID reader can be connected to a PC using the provided USB cable and it is detected by the PC as a composite USB, that is as an emulated serial port (VCP) and as an USB MSC.

Power ON the reader and plug the USB cable into the qID USB port.

After a while, from one side, a new storage device should appear under the computer directory and, from the other side, a dialog window appears informing you that the device is not recognized and you should be prompted for inserting the reader's USB VCP driver (download the driver at <u>gID R1240IE/IU web page</u>, SW/FW section) in order to correctly operate with the reader.

After installing the driver, the reader is detected by the PC as an emulated serial port (VCP) and as an USB MSC:

| 🚔 Device Manager                                              | - | ×    |
|---------------------------------------------------------------|---|------|
| File Action View Help                                         |   |      |
|                                                               |   |      |
| V 🛁 CE145                                                     |   | <br> |
| > 4 Audio inputs and outputs                                  |   |      |
| > 🍃 Batteries                                                 |   |      |
| > 🕘 Biometric                                                 |   |      |
| > 🚯 Bluetooth                                                 |   |      |
| > 💻 Computer                                                  |   |      |
| > 👝 Disk drives                                               |   |      |
| > 🔤 Display adapters                                          |   |      |
| > 🕼 Human Interface Devices                                   |   |      |
| > 🕞 IDE ATA/ATAPI controllers                                 |   |      |
| > 🔚 Imaging devices                                           |   |      |
| > Can Keyboards                                               |   |      |
| > 🖄 Mice and other pointing devices                           |   |      |
| > 🛄 Monitors                                                  |   |      |
| > 📃 Network adapters                                          |   |      |
| V Ports (COM & LPT)                                           |   |      |
| R1240Ix VCP (COM3)                                            |   |      |
| > 🚍 Print queues                                              |   |      |
| > 🖻 Printers                                                  |   |      |
| > Processors                                                  |   |      |
| > 🗕 Software devices                                          |   |      |
| > 🐗 Sound, video and game controllers                         |   |      |
| > 🔄 Storage controllers                                       |   |      |
| > 💻 System devices                                            |   |      |
| Viversal Serial Bus controllers                               |   |      |
| 🏺 Generic USB Hub                                             |   |      |
| 🏺 Generic USB Hub                                             |   |      |
| Intel(R) 8 Series USB Enhanced Host Controller #1 - 9C26      |   |      |
| Intel(R) USB 3.0 eXtensible Host Controller - 1.0 (Microsoft) |   |      |
| USB Composite Device                                          |   |      |
| USB Mass Storage Device                                       |   |      |
| USB Root Hub                                                  |   |      |
| USB Root Hub (xHCI)                                           |   |      |
| > 🚍 WSD Print Provider                                        |   |      |

# *Note:* When you plug the qID in the USB port of your PC, Windows might automatically detect a wrong driver. In this case you have to update the driver following the procedure described above.

| 🕳   🛃 📊 🖛                                                                          | Drive Tools Remova             | ble Disk (E:)     |             |      |
|------------------------------------------------------------------------------------|--------------------------------|-------------------|-------------|------|
| File Home Share                                                                    | View Manage                    |                   |             |      |
| $\leftarrow$ $\rightarrow$ $\checkmark$ $\Uparrow$ $\blacksquare$ $\Rightarrow$ Th | iis PC → Removable Disk (E:) → |                   |             |      |
| 📌 Quick access                                                                     | Name                           | Date modified     | Туре        | Size |
| 🕂 Downloads 🛛 🖈                                                                    |                                | 7/15/2015 5:58 PM | File folder |      |
| 📃 Desktop 🛛 🖈                                                                      | DATA                           | 7/15/2015 5:58 PM | File folder |      |
| 🚆 Documents 🛛 🖈                                                                    | SCRIPTS                        | 7/15/2015 5:58 PM | File folder |      |
| 📰 Pictures 🛛 🖈                                                                     |                                |                   |             |      |
| 🐔 OneDrive                                                                         |                                |                   |             |      |
| 💻 This PC                                                                          |                                |                   |             |      |
| 📃 Desktop                                                                          |                                |                   |             |      |
| Documents                                                                          |                                |                   |             |      |
| 👆 Downloads                                                                        |                                |                   |             |      |
| 🚽 f                                                                                |                                |                   |             |      |
| 🚽 н                                                                                |                                |                   |             |      |
| 👌 Music                                                                            |                                |                   |             |      |
| Pictures                                                                           |                                |                   |             |      |
| 📑 Videos                                                                           |                                |                   |             |      |
| Windows Phone Ma                                                                   |                                |                   |             |      |
| 🏪 OS (C:)                                                                          |                                |                   |             |      |
| 👝 Data (D:)                                                                        |                                |                   |             |      |
| 👝 Removable Disk (E:)                                                              |                                |                   |             |      |
| CONFIG<br>DATA<br>SCRIPTS                                                          | qID directory structure        |                   |             |      |
| 🛖 Removable Disk (E:)                                                              |                                |                   |             |      |

This is the qID directory structure that appears in your PC:

BCAENREID

Fig. 2.1: qID R1240IE/IU directory structure

- **CONFIG**: this folder contains the *qID configuration* file. For more information, please refer to § Configuration file page 15.
- DATA: this folder contains information about read tag and codes.
- SCRIPTS: this folder contains the CAEN RFID available scripts. You can create your own script in *.tcl* language and save it in the SCRIPT directory.

If you want to use the qID reader via USB connection, go to § Connecting the qID Reader page 12.

If you want to use the qID reader via Bluetooth connection, go to the next paragraph.

# 

## **Bluetooth Communication Setup**

The preferred communication interface of the qID reader is the Bluetooth link using the SPP profile (Serial Port Profile).

After powering on the reader, the Bluetooth interface is available to accept incoming connection requests (discoverable) from Bluetooth enabled hosts like PCs, PDAs, Tablets, Smartphones and so on.

When discovered by the host, the qID reader can be identified by its Bluetooth device name and paired using the passkey; both parameters are provided below:

- Bluetooth device name: "qID-" + device serial number
- Pass-key: 0000

Note: select the qID Output COM port and not the input one!

By default, if the reader is power on and Bluetooth connected, after 5 minutes of inactivity, it enters in standby mode, starts blinking and loses the Bluetooth connection. To allow the reader to remain power on and Bluetooth connected, disable the *autoshutdown* function in the configuration file (please refer to § *Configuration file* page 15).

## **Connecting the qID Reader**

Both USB and Bluetooth interface creates virtual COM ports on the host PC that can be used to connect to the reader with the CAEN RFID Easy Controller application.

### Connecting the qID using the Easy Controller for Windows

- 1. Download from the <u>R1240IE/IU qID web page</u>, *Download section* the latest version of the CAEN RFID *Easy Controller for Windows* software and install it.
- 2. Connect the qID reader to your pc using the either the USB or Bluetooth connection.
- Open the System properties (right click on My computer icon) → Properties → Device Manager and look for the emulated serial port in the "Ports (COM & LPT)": it can be "USB serial port (COM X)" or "BT Port (COMX)" depending on the interface used.

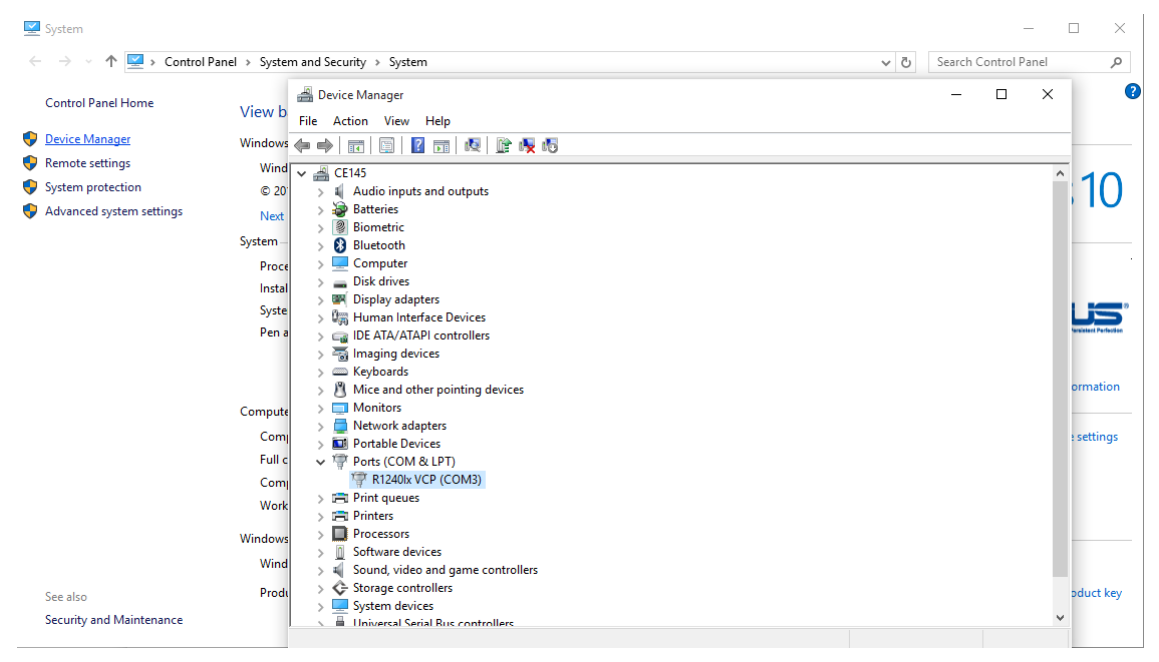

#### 4. Launch the CAEN RFID Easy Controller application.

**B**<sup>®</sup>CAENRFID

| CAEN RFID Easy Controller<br>File Settings Tools About |           |         |                                                        |                                               |                                                                 |
|--------------------------------------------------------|-----------|---------|--------------------------------------------------------|-----------------------------------------------|-----------------------------------------------------------------|
| EASY Controller                                        |           |         |                                                        |                                               |                                                                 |
| Start Inventory TAGS FOUND:                            |           |         | STATISTICS<br>Src 0 Src 1<br>Acq/Sec: 0<br>Tags/Sec: 0 | Src 2 Src 3<br>Efficiency: 0%<br>Tot. Tags: 0 | READER INFORMATION<br>Model:None<br>Serial:None<br>FW Rel::None |
| EPC                                                    | L. Source | Antenna | COUNT                                                  | TimeStamp                                     |                                                                 |
|                                                        |           |         |                                                        |                                               |                                                                 |
| Connacted: Air Link Distance: OFF                      |           |         |                                                        |                                               |                                                                 |

5. On the main application window click on *File*  $\rightarrow$  *Connect:* 

| File Settings Tools<br>Connect<br>Disconnect | About          |           |         |                                                        |                                               |                                                        |
|----------------------------------------------|----------------|-----------|---------|--------------------------------------------------------|-----------------------------------------------|--------------------------------------------------------|
| Enable Logging<br>Enable Beep                | ASY Controller |           |         |                                                        |                                               |                                                        |
| Start Invent<br>TAGS FOUND:                  | ory<br>O       |           |         | STATISTICS<br>Src 0 Src 1<br>Acq/Sec: 0<br>Tags/Sec: 0 | Src 2 Src 3<br>Efficiency: 0%<br>Tot. Tags: 0 | READER INFORMATION Model:None Serial:None FW Rel.:None |
| PC                                           |                | L. Source | Antenna | COUNT                                                  | TimeStamp                                     |                                                        |
|                                              |                |           |         |                                                        |                                               |                                                        |

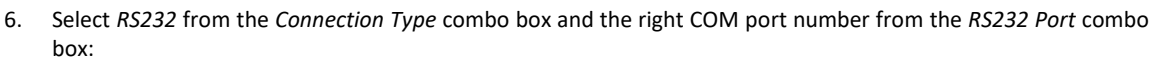

BCAENRFID

| EASY Controller         Start Inventory         TAGS FOUND:         L.         Connection         L.         Connect         TimeStamp                                                                        | File Settings Tools About     |    |                                                           |   |                                               |                                                                 |
|----------------------------------------------------------------------------------------------------|-------------------------------|----|-----------------------------------------------------------|---|-----------------------------------------------|-----------------------------------------------------------------|
| Start Inventory       Connection Type         RS232 Connection       Src 2 Src 3         RS232 Port       Efficiency: 0%         COM3       Tot. Tags: 0         PC       L.         Connect       TimeSt amp | EASY Controller               |    | Ref Connection -                                          | × |                                               |                                                                 |
| PC L. Connect TimeStamp                                                                                                    | Start Inventory TAGS FOUND: 0 |    | Connection Type<br>RS232 Connection<br>RS232 Port<br>COM3 | ~ | Src 2 Src 3<br>Efficiency: 0%<br>Tot. Tags: 0 | READER INFORMATION<br>Model:None<br>Serial:None<br>FW Rel.:None |
| choose a connection type                                                                                                    | PC                            | L. | Connect<br>Choose a Connection type                       |   | TimeStamp                                     |                                                                 |
|                                                                                                    |                               |    |                                                           |   |                                               |                                                                 |

7. Click on *Connect* and, when the connection is established, information about your qID reader appear in the *READER INFORMATION* Box:

| CAEN RFID Easy Controller              |           |                                                      |                        |                                  |                           | - <u></u>                                     |                                 | ×           |
|----------------------------------------|-----------|------------------------------------------------------|------------------------|----------------------------------|---------------------------|-----------------------------------------------|---------------------------------|-------------|
| File Settings Tools About              |           |                                                      | ar saterna             |                                  | 100000                    | STATATA                                       |                                 |             |
| CAENFED<br>THE ANT OF TELEVITIES       |           |                                                      |                        |                                  |                           |                                               |                                 |             |
| Start Inventory<br>TAGS FOUND: 0       |           | STATISTICS<br>Src 0 Src<br>Acq/Sec: 0<br>Tags/Sec: 0 | I Src 2<br>Effi<br>Tot | Src 3<br>ciency: 0%<br>. Tags: 0 | DER INFORMATION<br>S<br>F | N<br>Iodel: R12<br>Terial: 0001<br>W Rel.: 1. | 240IEB<br>10002152<br>3.0/4.1.0 | 290012<br>0 |
| EPC                                    | L. Source | Antenna                                              | COUNT                  | TimeStamp                        |                           |                                               |                                 |             |
| Connected: Air Link Protocol: EPC C1C2 |           |                                                      |                        |                                  |                           |                                               |                                 |             |

8. Place a tag in front of the reader and click on *Start Inventory* to see the tag information displayed on the main window.

For more information on the CAEN RFID *Easy Controller for Windows* application usage, please refer to the relevant user manual: you can download it from the from the <u>R1240IE/IU qID web page</u>, *Download section* or in the <u>Manual and</u> <u>Documents</u> web area.

A CAEN RFID *Easy Controller for Android* application is also available. For more information please refer to <u>R1240IE/IU</u> <u>gID web page</u>, *Download section* or in the <u>Support</u> web area.

# **3 CONFIGURATION**

### **Configuration file**

The qID.cfg file (in the CONFIG directory) is the reader's main configuration file.

Using this file you can configure the following reader options:

- Auto shutdown: Enable or disable the reader's automatic shutdown. By default the *auto shutdown* is ON and if the reader is power on, after 5 minutes of inactivity, it enters in standby mode, starts blinking and loses the connection. To allow the reader to remain power on and Bluetooth/USB connected, disable the *auto shutdown* function in the configuration file.
- **Power down time**: Set the number of seconds(from 1 to 86400) of inactivity required before starting the automatic shutdown procedure. By default, the *power down time* is set to 300 seconds.
- **Power LED Blink**: Enable or disable *power LED blinking* during stand-by. By default the *power LED blink* is ON, so when the reader enters in standby mode, it starts blinking and gives information about the battery level.

| Status          | Description                                        |
|-----------------|----------------------------------------------------|
| Steady green    | Reader is active and battery if fully charged      |
| Blinking green  | Reader is in stand-by and battery is fully charged |
| Steady orange   | Reader is active and battery is discharging        |
| Blinking orange | Reader is in stand-by and battery is discharging   |
| Steady red      | Reader is active and battery is almost empty       |
| Blinking red    | Reader is in stand-by and battery is almost empty  |

Tab. 3.1: qID R1240IE/IU Power LED Status Table

- **Successful beep time**: Set the number of milliseconds (from 1 to 60000) the reader beeps upon successful inventory. By default, the *successful beep time* is set to 400 milliseconds.
- Unsuccessful beep time: Set the number of milliseconds (from 1 to 60000) the reader beeps upon unsuccessful inventory. By default, the *unsuccessful beep time* is set to 400 milliseconds.
- **Proximity Sensor**: Enable or disable the proximity sensor. The proximity sensor is the equivalent of the button and has its own features. It is useful in applications where the use of the button is difficult. By default, the *proximity sensor* is set to OFF.
- Vibration: Enable or disable the reader's vibration (only for use with button or proximity sensor). The vibration informs you that the read operation is successfully completed. By default, the *vibration* is set to OFF.
- **TCL script**: Select the TCL script to be executed among those stored in the SCRIPTS directory when the SCAN button is pressed (in the last line, the value assigned to *tcl\_script* variable represents the script to be executed, by default the *c1g2inv.tcl*). For more information, please refer to § *Scripting capability* page 17.

# **B**<sup>®</sup>CAENRFID

Open the qID.cfg file using a text editor, modify the reader's options and then save the file:

```
# Auto shutdown
# Enable or disable the reader's automatic shutdown
# Allowed values : ON, OFF
# Default : ON
auto shutdown = ON
# Power down time
# Set the number of seconds of inactivity required before
# starting the automatic shutdown procedure.
# Allowed values : [1..86400]
# Default value : 300
powerdown time = 300
# Power Led Blink
# Enable or disable power led blinking during stand-by
# Allowed values : ON, OFF
# Default value : OFF
power led blink = ON
# Successful beep time
# Set the number of milliseconds the reader beeps
# upon successful inventory.
# Allowed values : [1..60000]
# Default value : 400
successful_beep_time = 400
# Unsuccessful beep time
# Set the number of milliseconds the reader beeps
# upon unsuccessful inventory.
# Allowed values : [1..60000]
# Default value : 400
unsuccessful beep time = 400
# Proximity Sensor
# Enable or disable the proximity sensor
# Allowed values : ON, OFF
# Default value : OFF
proximity_sensor = OFF
# Vibration
# Enable or disable the reader's vibration
# Allowed values : ON, OFF
# Default value : OFF
vibration = OFF
# TCL script
# Select the TCL script to be executed among those stored in
# the SCRIPTS directory
# Default value : default.tcl
tcl_script = c1g2inv.tcl
```

**Note:** If you need to restore the original *qID.cfg* file, go to the <u>*qID R1240IE/IU*</u> web page, *download section* and download the *R1240IE/IU qID MSC directories* that contents the CONFIG.zip and the SCRIPT.zip files.

## Scripting capability

All available scripts provided by CAEN RFID are located in the SCRIPTS directory:

BCAENRFID

- bcdinv.tcl
  - DESCRIPTION

A very simple script to read BARCODE labels.

This code makes the qID device read a barcode label and save the barcode data into the barcode.txt file located in the /DATA directory.

**RETURN VALUES** 

The inventory BARCODE procedure returns the BARCODE read. Each ASCII character is converted in its ASCII hex representation (for example the '0' (0x30) ASCII character is converted into the two ASCII characters '3"0').

#### bcdtoepc.tcl

#### DESCRIPTION

A very simple script to copy a BARCODE into a tag's EPC memory. After the scan button is pressed, this script starts scanning for a barcode label. Upon successful scan operation the reader waits again for another scan button press and finally copies the acquired barcode id into the tag's EPC memory.

#### RETURN VALUES

The programIdEPCC1G2 procedure returns 0 if successful or 1 otherwise

#### • c1g2inv.tcl

#### DESCRIPTION

A very simple script to inventory epc c1g2 tags. This code executes one inventory cycle each time the scan button is pressed and save the epc code read into the c1g2epc.txt file located in the /DATA directory. *RETURN VALUES* 

The inventoryEPCC1G2 procedure returns the epc code (in ASCII format) of all the epc c1g2 tags read.

#### • hid\_emu.tcl

#### DESCRIPTION

A very simple script to show how to emulate an HID device with Bluetooth or USB connection. When the scan button is pressed, an Inventory cycle is performed by the reader and the tags read are transmitted via Bluetooth or USB depending on which communication channel is currently active.

### RETURN VALUES

None.

By default the *c1g2inv.tcl* script is active. If you want to test a different CAEN RFID script, simply assign its name to the *tcl\_script* variable defined in the *qID.cfg* file (see *Configuration file* page 15). To refresh the new script, unplug the cable, power off the reader and power it on again: the new *qID.cfg* file is active.

To execute the script, press the scan button (see § *Fig. 1.3: qID R1240IE/IU Front* Panel pag. 6) and for example, if the *tcl\_script = c1g2inv.tcl* in the *qID.cfg* file, the reader will first perform an inventory cycle and then will save all the tags read into the *c1g2epc.txt* file located in the DATA directory.

You can create your own script in .tcl language, save it in the SCRIPT directory and simply assign its name to the *tcl\_script* variable defined in the *qlD.cfg* file. To refresh the new script, unplug the cable, power off the reader and power it on again: the new *qlD.cfg* file is active.

**Note:** If you need to restore the original SCRIPTS directory, go to the <u>*gID R1240IE/IU*</u> web page, *download section* and download the *R1240IE/IU qID MSC directories* that contents the CONFIG.zip and the SCRIPT.zip files.

# **4 RESET THE READER**

To reset the reader, attach the power supply to the reader, then press simultaneously the *power* and the *trigger* buttons for about twenty seconds until the reader LEDs turn off. Release the buttons and two beeps inform you that the reset is successfully completed.

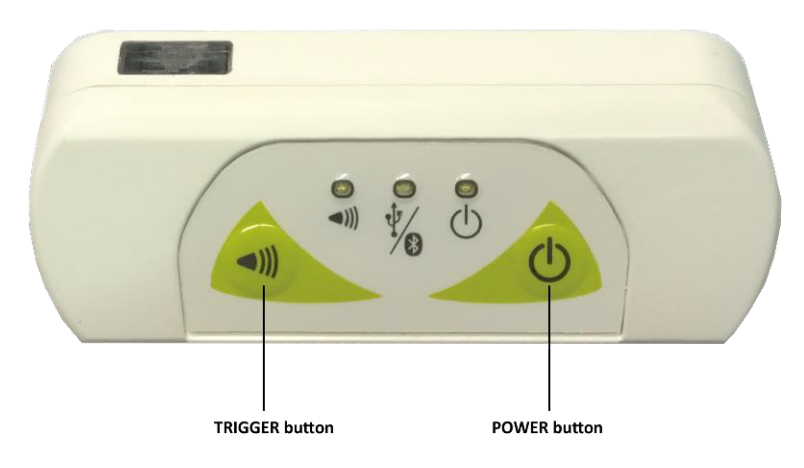

Fig. 4.1: qID R1240IE/IU Front Panel

Alternatively, it is possible to reset the reader following these steps:

- a. Power ON the qID R1240IE/IU reader. Establish a Bluetooth connection between the PC and the reader (enter 0000 as passkey).
- b. Check on the control panel the address of the COM port associated.
- c. Launch the *R1240IE/IU qid Suite Upgrade Tool* (download it from the <u>*qID R1240IE/IU*</u> web page, *download* section) and select the relative COM port.
- d. Click on "Reset Micro".
- e. Wait for about ten seconds, if the operation is successfully completed the reader will beep twice.

Then check the connection with the *Easy Controller Software*.

# **5 FIRMWARE UPGRADE**

The qID R1240IE/IU firmware upgrade can be managed via Bluetooth.

In order to upgrade the firmware, follow the steps below:

- Download the R1240I Suite zip file from the <u>aID R1240IE/IU</u> web page or in the <u>Software and Firmware Area</u> of the CAEN RFID Web Site and unzip it. The zip file contents: the *Flash Loader Demonstrator and the* R1240I\_Upgrade tool.
- 2. Download the R1240IE/IU firmware (the zip folder contents the .bin images) from the <u>*qID R1240IE/IU*</u> web page or in the <u>Software and Firmware Area</u> of the CAEN RFID Web Site
- 3. Install the Flash Loader Demonstrator.
- 4. Run the program R1240I\_Upgrade, select the reader port to be updated (COM Bluetooth) and press Upgrade *Micro*. Wait a few seconds for the appearance of the dialog box as in Figure STM32Fupdate. Please pay attention to the fact that *OK* at this stage must not be pressed (it is pressed only at the end of the entire procedure in step 8).

| STM32F update utility | - 🗆 🗙 |                                                                                       |
|-----------------------|-------|---------------------------------------------------------------------------------------|
| COM Port: COM18       |       |                                                                                       |
| Reset Micro           |       |                                                                                       |
| Upgrade Micro         |       | Update STM32F firwmare with ST flash downloader,<br>press OK when upload is completed |
| Upgrade Micro         |       | press OK when upload is completed                                                     |

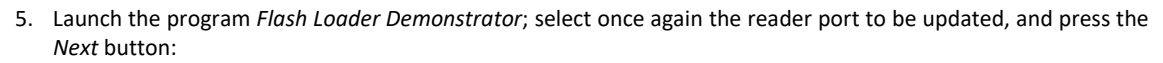

| 🎓 Flash Loader Demonstrator 📃 🗖 🔀 |                |                   |             |                |       |  |  |
|-----------------------------------|----------------|-------------------|-------------|----------------|-------|--|--|
| STI                               | <b>/licroe</b> | lectror           | lics        |                |       |  |  |
| Select the cor<br>connection.     | nmunication p  | ort and set setti | ngs, then c | lick next to c | open  |  |  |
| UART                              |                |                   |             |                |       |  |  |
| Port Name                         | COM18          | ▼ Pa              | ity         | Even           | -     |  |  |
| Baud Rate                         | 115200         | - Ecl             | no          | Disabled       | •     |  |  |
| Data Bits                         | 8              | - Tim             | ieout(s)    | 10             | •     |  |  |
|                                   |                |                   |             |                | n.    |  |  |
|                                   | Back           | Next              | Can         | cel            | Close |  |  |

**B**<sup>®</sup>CAENRFID

- 6. At the next screen, press on the Next button again.
- 7. Select as target the STM32F2\_256K item and press the Next button:

| Please, sele<br>Target<br>PID (h)<br>BID (h)<br>Version             | ct your device in the<br>STM32F2_256K<br>0411<br>3.2<br>3.0                                            | target list                                                                                     |                                                                                                    | • |
|---------------------------------------------------------------------|----------------------------------------------------------------------------------------------------|-------------------------------------------------------------------------------------------------|----------------------------------------------------------------------------------------------------|---|
| Name<br>Page0<br>Page1<br>Page2<br>Page3<br>Page3<br>Page4<br>Page5 | g<br>Start address<br>0x 8000000<br>0x 8004000<br>0x 8008000<br>0x 800C000<br>0x 8010000<br>0x 8020000 | End address<br>0x 8003FFF<br>0x 8007FFF<br>0x 8008FFF<br>0x 800FFFF<br>0x 801FFFF<br>0x 803FFFF | Size<br>0x4000 (16K)<br>0x4000 (16K)<br>0x4000 (16K)<br>0x4000 (16K)<br>0x10000 (64<br>0x20000 (12 |   |
|                                                                     |                                                                                                    | 1                                                                                               | T                                                                                                  |   |

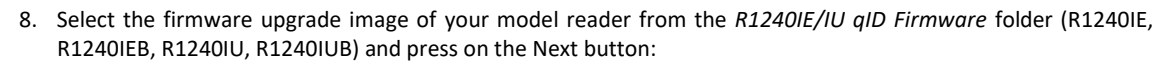

| 👂 Fla | ish Loader Den                                                                 | nonstrator                   |                    |                               |                |
|-------|--------------------------------------------------------------------------------|------------------------------|--------------------|-------------------------------|----------------|
|       | STMicr                                                                         | oelectror                    | nics               |                               |                |
| C E   | rase                                                                           |                              |                    |                               |                |
|       | € AI                                                                           | C Se                         | election           |                               |                |
| • D   | ownload to device<br>Download from file                                        |                              | VB12/0L1           | 0.1.5%                        |                |
|       | Erase necess                                                                   | ary pages 🕜 N                | o Erase            | C Globa                       | al Erase       |
|       | <ul> <li>(h) 8000000</li> <li>Optimize (Ren</li> <li>Apply option b</li> </ul> | v<br>nove some FFs)<br>nytes | I Jump<br>I Verify | to the user p<br>after downlo | program<br>pad |
| ςŭ    | pload from device<br>Upload to file                                            |                              |                    |                               |                |
|       | DISABLE                                                                        | ▼ READ P                     | ROTECTIC           | IN 💌                          |                |
|       | Back                                                                           | Next                         | Car                | ncel                          | Close          |

BCAENRFID

Wait until the programming and verification phases are complete.

- 9. Press the Close button.
- 10. Return to the R1240I Upgrade program and press the OK button.
- 11. Wait a few tens of seconds. A beep emitted by the reader notifies the reset of the device as a result that the upgrade process is successfully complete.

# **6 BARCODE**

### **Barcode Reader**

In the qID (Mod. WR1240IXEBAA and WR1240IXUBAA) device the barcode reader and the UHF antenna are seen, from the logical and programming point of view, in the same way.

All of them are considered as readpoint (antennas in the CAEN RFID terminology) which, associated to a Logical Source, provide the basic source of information generated by the reader.

In particular, the barcode reader is mapped to Ant2, while Ant0 is dedicated to the UHF antenna.

It is possible to add or remove readpoint to/from a logical source by the use of the AddReadPoint and RemoveReadPoint methods.

By default, the association between readpoint and sources in the qID reader is as follows:

Source 0 -> Ant0 Source 1 -> Ant2 Source 2 -> Ant0 Source 3 -> -

For getting information from a logical source containing the barcode reader you can use, again, the standard *InventoryTag* function.

To use the Barcode Reader with the CAEN RFID Easy Controller Software, please refer to § Connecting the qID Reader page 12.

Otherwise if you want to use the Barcode reader with scripts, please refer to § CONFIGURATION page 15.

#### **Readable Barcodes**

The following table shows the supported symbologies (only in Mod. WR1240IXEBAA and WR1240IXUBAA):

|          | Symbologies                         |  |  |  |
|----------|-------------------------------------|--|--|--|
|          | UPC                                 |  |  |  |
|          | UPC Add-on 2                        |  |  |  |
|          | UPC Add-on 5                        |  |  |  |
|          | EAN                                 |  |  |  |
|          | EAN Add-on 2                        |  |  |  |
|          | EAN Add-on 5                        |  |  |  |
|          | EAN-13                              |  |  |  |
|          | EAN-13 Add-on 2                     |  |  |  |
|          | EAN-13 Add-on 5                     |  |  |  |
|          | EAN-8                               |  |  |  |
|          | EAN-8 Add-on 2                      |  |  |  |
|          | EAN-8 Add-on 5                      |  |  |  |
|          | Code 39                             |  |  |  |
|          | Tri-Optic                           |  |  |  |
|          | Codabar                             |  |  |  |
| 1D Codes | Industrial 2 of 5                   |  |  |  |
|          | Interleaved 2 of 5                  |  |  |  |
|          | S-Code                              |  |  |  |
|          | IATA                                |  |  |  |
|          | MSI/Plessey                         |  |  |  |
|          | Telepen                             |  |  |  |
|          | UK/Plessey                          |  |  |  |
|          | Code 128                            |  |  |  |
|          | Code 93                             |  |  |  |
|          | GS1 DataBar Omnidirectional         |  |  |  |
|          | GS1 DataBar Truncated               |  |  |  |
|          | GS1 DataBar Stacked                 |  |  |  |
|          | GS1 DataBar Stacked Omnidirectional |  |  |  |
|          | GS1 DataBar Limited                 |  |  |  |
|          | GS1 DataBar Expanded                |  |  |  |
|          | GS1 DataBar Expanded Stacked        |  |  |  |
|          | Data Matrix (ECC 200)               |  |  |  |
|          | Aztec Code                          |  |  |  |
|          | QR Code                             |  |  |  |
| 2D Codes | Micro QR                            |  |  |  |
|          | Maxi Code                           |  |  |  |
|          | PDF417                              |  |  |  |
|          | Micro PDF417                        |  |  |  |

For other symbologies, please contact our support team at the support section of the CAEN RFID web site.

# 7 POWER CONSUMPTION AND BATTERY LIFE

### **Battery Life**

The following tables show the values of the battery life of the qID reader in two operating states:

Mod. WR1240IXEAAA - WR1240IXUAAA:

|   | Status            | Property                      | Battery Life |
|---|-------------------|-------------------------------|--------------|
| 1 | Standby blinking  | Not discoverable by Bluetooth |              |
| T | Statuby billiking | Indication status battery     | 5 DATS       |
| 2 | Power on *        | Discoverable by Bluetooth     | >19h         |
| Z | no scanning       | Indication status battery     | >1811        |

\* to allow the reader to remain in the *Power on* mode, disable the *autoshutdown* function in the configuration file (please refer to § *Configuration file* page 15).

#### Mod. WR1240IXEBAA - WR1240IXUBAA:

|   | Status            | Property                      | Battery Life |
|---|-------------------|-------------------------------|--------------|
| 1 | Standby blinking  | Not discoverable by Bluetooth | E DAVS       |
| 1 | Standby billiking | Indication status battery     | 5 DATS       |
| 2 | Power on *        | Discoverable by Bluetooth     | >12h         |
| 2 | no scanning       | Indication status battery     | >1211        |

\* to allow the reader to remain in the *Power on* mode, disable the *autoshutdown* function in the configuration file (please refer to § *Configuration file* page 15).

When the reader is fully discharged (not blinking), it is recommended to fully charge the reader (until the display shows the battery level to 100%). If you do not make a complete charge, the battery percentage shown in the reader display may not be accurate.

When the battery charge level drops below 20%, (reader blinking red), the reader turns off and it has to be put in charge for at least 15 minutes or until the battery level exceeds 20%.

By default, if the reader is power on, after 5 minutes of inactivity, it enters in standby mode and starts blinking. To allow the reader to remain in the *Power on* mode (discoverable or Bluetooth connected), disable the *autoshutdown* function in the configuration file (please refer to § *Configuration file* page 15).

For more information about the default configuration of the reader, please refer to § Configuration file page 15.

# **CAENRFID**

## **Inventory RFID by Bluetooth**

The following tables show the values of the battery life during inventory activity with Bluetooth connection and an estimation of read tag.

The tables refer to tests carried out with Bluetooth connection, using the CAEN RFID EasyController Software and setting a power of 300 mW ERP.

#### Mod. WR1240IXEAAA - WR1240IXUAAA:

With an inventory every 60 seconds in a multitag environment (50 tags), the reader's battery will last for 17 hours.

| Inventory Mode                             | Environment | Battery Life | Approx. read tags |
|--------------------------------------------|-------------|--------------|-------------------|
| Button / Proximity sensor press<br>1@60sec | 50 tag      | 17h          | 50000             |

#### Mod. WR1240IXEBAA - WR1240IXUBAA:

With an inventory every 60 seconds in a multitag environment (50 tags), the reader's battery will last for 11 hours and 30 minutes.

| Inventory Mode                             | Environment | Battery Life | Approx. read tags |
|--------------------------------------------|-------------|--------------|-------------------|
| Button / Proximity sensor press<br>1@60sec | 50 tag      | 11h 30min    | 36000             |

More the frequency of scans per minute is low and longer will be the battery life.

Inventory on button press allows you to perform the inventory just by pressing the button and can be enabled using the CAEN RFID Easy Controller Software for Windows by selecting the RCM (Real Continuous Mode) and Inventory on button press options in the Continuous Inventory Options window (for more info please refer to § Easy Controller Technical Information Manual, Easy Controller Options Chapter, downloadable at the <u>qID R1240IE/IU</u> web page, download section ).

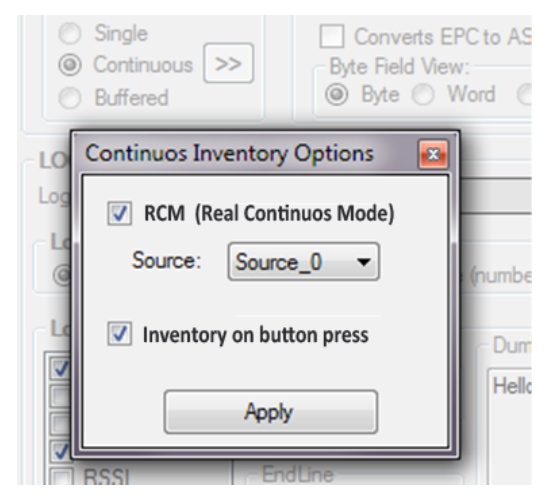

Fig. 7.1: Easy Controller Software: Continuos Inventory Options window

# **B**<sup>®</sup>CAENRFID Inventory RFID by Script Mode

The following tables show the values of the battery life during inventory activity and an estimation of read tag.

The tables refer to tests carried out without any connection, using the *c1g2inv.tcl* script (for more info on scripts, refer to *§ Scripting capability* page 17) and setting a power of 300 mW ERP.

#### Mod. WR1240IXEAAA - WR1240IXUAAA:

With an inventory every 60 seconds in a multitag environment (50 tags), the reader's battery will last for 10 hours.

| Inventory Mode                             | Environment | Battery Life | Approx. read tags |
|--------------------------------------------|-------------|--------------|-------------------|
| Button / Proximity sensor press<br>1@60sec | 50 tag      | 10h          | 30000             |

#### Mod. WR1240IXEBAA - WR1240IXUBAA:

With an inventory every 60 seconds in a multitag environment (50 tags), the reader's battery will last for 8 hours and 30 minutes.

| Inventory Mode                             | Environment | Battery Life | Approx. read tags |
|--------------------------------------------|-------------|--------------|-------------------|
| Button / Proximity sensor press<br>1@60sec | 50 tag      | 8h 30min     | 25000             |

### Scan Barcode by Bluetooth

The following table shows the values of the battery life during scan barcode activity and an estimation of read codes.

The table refers to tests carried out with Bluetooth connection and using the CAEN RFID EasyController Software (downloadable at the <u>*alD R1240IE/IU*</u> web page, *download* section).

#### Mod. WR1240IXEBAA - WR1240IXUBAA:

With a scan barcode every 60 seconds, the reader's battery will last for 11 hours and 45 minutes.

| Scan Mode                                  | Environment | Battery Life | Approx. read codes |
|--------------------------------------------|-------------|--------------|--------------------|
| Button / Proximity sensor press<br>1@60sec | 1 code      | 11h 45min    | 700                |

### Scan Barcode by Script Mode

The following tables show the values of the battery life during scan barcode activity and an estimation of read codes.

The tables refer to tests carried out without any connection and using the *bcdinv.tcl* script (for more info on scripts, refer to § Scripting capability page 17).

#### Mod. WR1240IXEBAA - WR1240IXUBAA:

With a scan barcode every 60 seconds, the reader's battery will last for 9 hours.

| Scan Mode                                  | Environment | Battery Life | Approx. read codes |
|--------------------------------------------|-------------|--------------|--------------------|
| Button / Proximity sensor press<br>1@60sec | 1 code      | 9h           | 540                |

8

# **TECHNICAL SPECIFICATIONS**

## **Technical Specifications Table**

| Frequency Bond               | 865.600÷867.600 MHz (ETSI EN 302 208 v. 1.4.1.) (Mod. R1240IE - R1240IEB)       |  |  |
|------------------------------|---------------------------------------------------------------------------------|--|--|
| Frequency Band               | 902÷928 MHz (FCC part 15.247) (Mod. R1240IU - R1240IUB)                         |  |  |
|                              | 4 channels (compliant to ETSI EN 302 208 v. 1.4.1.) (Mod. R1240IE - R1240IEB)   |  |  |
| Number of Channels           | 50 hopping channels (compliant to FCC part 15.247) (Mod. R1240IU - R1240IUB)    |  |  |
|                              | Programmable in 18 levels from 8 dBm ERP to 25dBm ERP (Mod. R1240IE - R1240IEB) |  |  |
| RF Power                     | Programmable in 18 levels from 8,5 dBm ERP to 25,5dBm ERP (Mod. R1240IU -       |  |  |
|                              | R1240IUB)                                                                       |  |  |
| Antonno Coin                 | 0,2 dBi (typical) (Mod. R1240IE - R1240IEB)                                     |  |  |
| Antenna Gam                  | 0,7 dBi (typical) (Mod. R1240IU - R1240IUB)                                     |  |  |
| Antenna Polarization         | Integrated Circular Polarized Antenna                                           |  |  |
| Standard Compliance          | ISO 18000-6C/EPC C1G2                                                           |  |  |
| Read Range                   | up to 1.5m. (typical, depending on tag, tag in free air)                        |  |  |
| USB Interface                | USB 2.0 Full Speed (12 Mbit/s) device port                                      |  |  |
|                              | Class 1 with output power 5dBm e.i.r.p.                                         |  |  |
|                              | Virtual COM port parameters:                                                    |  |  |
|                              | - Baudrate: up to 921'600kbps                                                   |  |  |
| Bluetooth Interface          | - Databits: 8                                                                   |  |  |
|                              | - Stopbits: 1                                                                   |  |  |
|                              | - Parity: none                                                                  |  |  |
|                              | - Flow control: none                                                            |  |  |
|                              | Button #1:ON/OFF                                                                |  |  |
|                              | Button #2: Trigger                                                              |  |  |
| Lisor Interface              | Led #1: power indication and battery status (green: high; red: low)             |  |  |
| User interface               | Led #2: communication activity (blue: Bluetooth; orange: USB)                   |  |  |
|                              | Led #3: operation result (green: OK; red: not OK)                               |  |  |
|                              | Buzzer: bitonal for events signalling                                           |  |  |
| Internal Buffer Size         | 5MByte (equivalent to 400000 EPC codes@96bit)                                   |  |  |
| Barcada Baadar               | 1D and 2D imager (only in Mod. R1240IEB - R1240IUB)                             |  |  |
| Barcoue Reader               | For more details, please refer to § 15. Readable Barcodes page 22.              |  |  |
| Battery Type                 | Li-Ion 3.7V, 2100mAh                                                            |  |  |
| Battery Life                 | Operating: > 8h (2'000 acquisitions of a single tag, triggered mode)            |  |  |
|                              | Standby: > 7 days (powered off; no led blinking)                                |  |  |
|                              | For more info about Battery Life, please refer to § POWER CONSUMPTION AND       |  |  |
|                              | BATTERY LIFE page 24.                                                           |  |  |
| Battony Charging Time        | 7h from USB port                                                                |  |  |
| battery charging time        | 3h with AC/DC adapter                                                           |  |  |
| <b>Operating Temperature</b> | -10 °C to +55 °C                                                                |  |  |
| IP Rating                    | IP30                                                                            |  |  |
| Dimensions                   | 140 x 90 x 35 mm <sup>3</sup> max. (5.5 x 3.6 x 1.4 in <sup>3</sup> )           |  |  |
| Woight                       | 230g max (Mod. R1240IE – R1240IU)                                               |  |  |
| weight                       | 250g max. (Mod. R1240IEB – R1240IUB)                                            |  |  |
| Length of USB cable          | 1,5 m                                                                           |  |  |

Tab. 8.1: qID R1240IE/IU Technical Specifications Table

Warning: The RF settings must match the country/region of operating to comply with local laws and regulations.

The usage of the reader in different countries/regions from the one in which the device has been sold is not allowed.

# 

## **Reader – Tag Link Profiles**

qID reader supports different modulations and return link profiles according to EPC Class1 Gen2 protocol [RD1].

In the following table are reported all profiles that have been tested for the compliance with ETSI and FCC regulations.

| Link profile # | Regulation | Modulation        | Return Link              |
|----------------|------------|-------------------|--------------------------|
| 0              | ETSI - FCC | DSB–ASK; f=40kHz  | FM0; f = 40kHz           |
| 1              | ETSI - FCC | PR-ASK; f=40kHz   | Miller (M=4); f = 250kHz |
| 2              | ETSI       | PR-ASK; f=40kHz   | Miller (M=4); f = 300kHz |
| 3              | FCC        | DSB–ASK; f=160kHz | FM0; f = 400kHz          |
| 4              | FCC        | PR-ASK; f=40kHz   | Miller (M=2); f = 250kHz |

Tab. 8.2: qID R1240IE/IU Reader to tag link profiles

## **Radiation Patterns**

The radiation patterns of qID Mod. R1240IE/IEB are shown in the following figures.

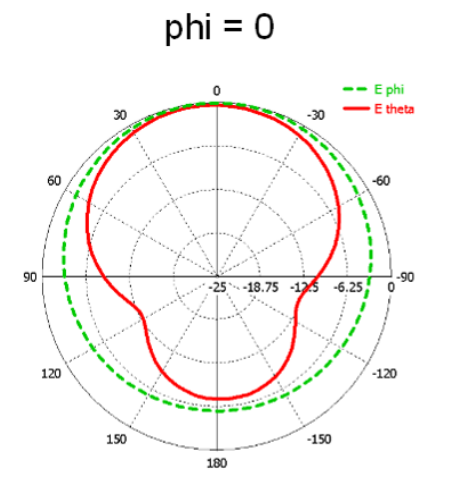

Fig. 8.1: qID R1240IE/EB Radiation pattern H plane

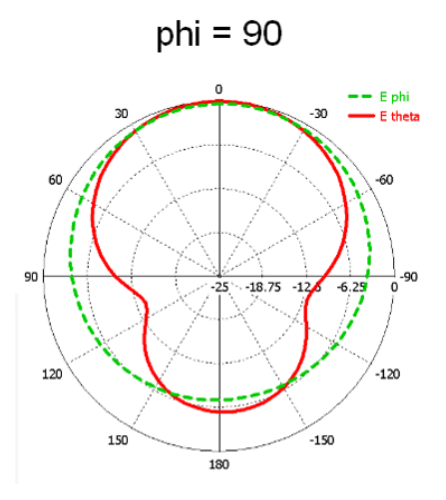

Fig. 8.2: qID R1240IE/EB Radiation pattern V plane

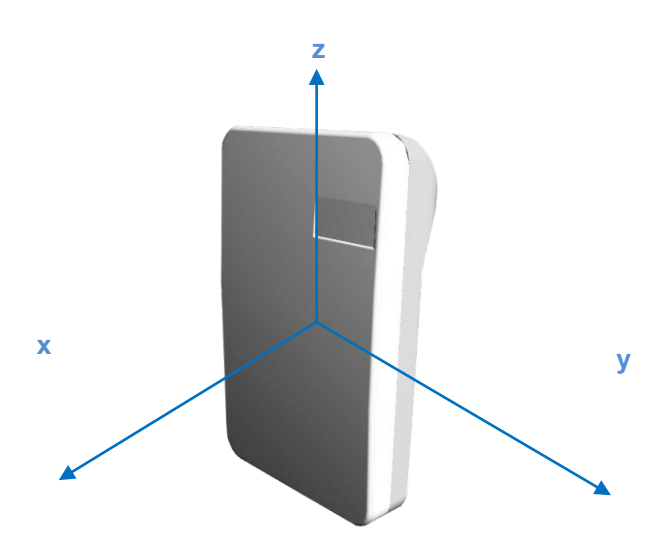

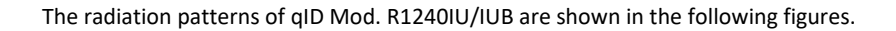

BCAENRFID

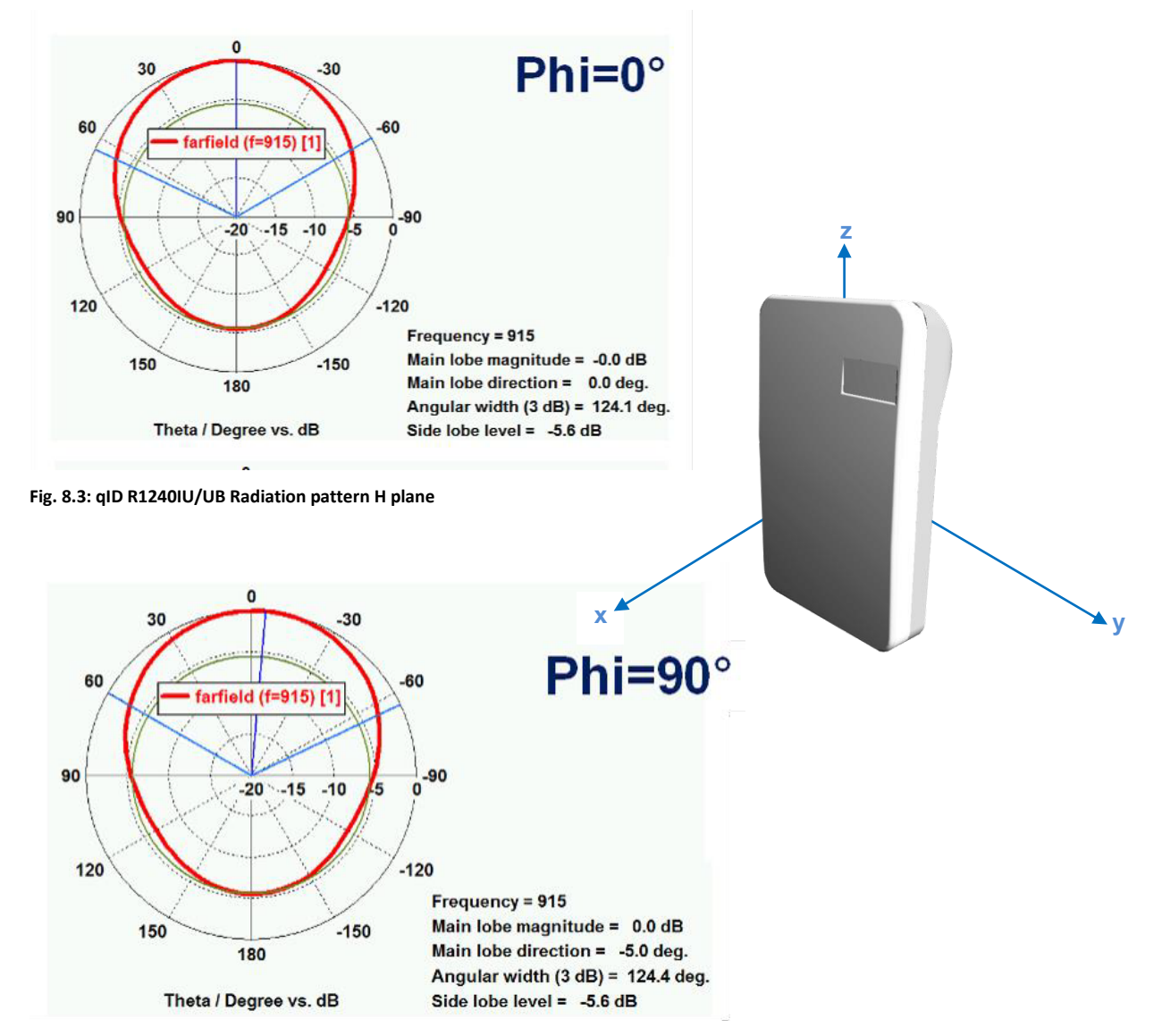

Fig. 8.4: qID R1240IU/UB Radiation pattern V plane

# **9 REGULATORY COMPLIANCE**

## **RoHS EU Directive**

The qID (Model R1240IE, R1240IU) is compliant with the EU Directive 2011/65/EU on the Restriction of the Use of certain Hazardous Substances in Electrical and Electronic Equipment (RoHS2).